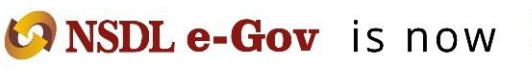

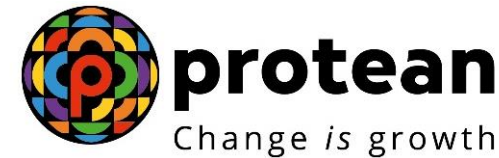

**Protean eGov Technologies Limited** (Formerly known as NSDL e-Governance Infrastructure Limited)

# **STANDARD OPERATING PROCEDURE (SOP)**

**Modification of Bank Details of NPS Subscribers** 

© 2022 Protean eGov Technologies Limited (Formerly known as NSDL e-Governance Infrastructure Limited), All rights reserved.

Property of Protean eGov Technologies Limited.

No part of this document may be reproduced or transmitted in any form or by any means, electronic or mechanical, including photocopying or recording, for any purpose, without the express written consent of Protean eGov Technologies Limited.

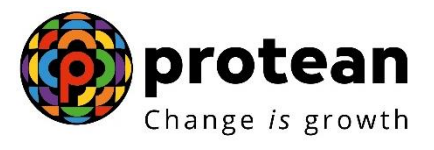

## Index

| Abbreviation | Expansion                                                   |
|--------------|-------------------------------------------------------------|
| CRA          | Central Recordkeeping Agency                                |
| NPS          | National Pension System                                     |
| PRAN         | Permanent Retirement Account Number                         |
| РАО          | Pay & Accounts Office                                       |
| CDDO         | Cheque Drawing and Disbursement Office                      |
| DTO          | District Treasury Office                                    |
| IPIN         | Internet Personal Identification Number                     |
| NPSCAN       | National Pension System Contributions Accounting<br>Network |

# **2 |** P a g e

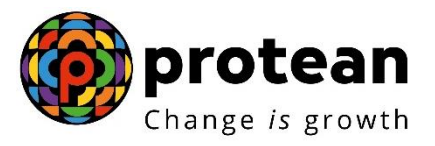

# INDEX

| Sr. No. | Торіс                                                              |
|---------|--------------------------------------------------------------------|
| 1.      | Background                                                         |
| 2.      | Procedure for updating Bank details of Subscribers                 |
| 2.1     | Capturing of Bank details of Subscribers in NPSCAN by PAO/CDDO DTO |
| 2.2     | Authorisation of the request in NPSCAN by PAO/CDDO/DTO             |
| 3.      | Impact                                                             |

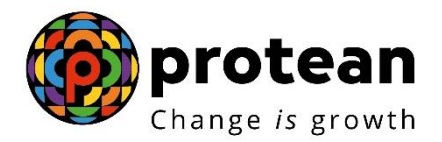

#### 1. Background:

Availability of correct Bank account details in the CRA System is of utmost importance as the accumulated corpus of the Subscriber is credited to the Bank account of the Subscriber registered in the CRA System upon Subscribers' exit from NPS.

As per the stipulated procedure, in order to update Bank account details in the CRA System, a Subscriber submits Form S2 (Subscriber Details Change) to the associated PAO/CDDO/DTO (Nodal Office) for modifying/ updating Subscribers' Bank account details. Upon receipt of Form S2, the associated Nodal Office processes the request in the NPSCAN System.

Earlier, in order to update the Bank account details of the Subscribers, the Nodal Office User had to go to *"Transaction" Menu <>> Sub-menu "Update Subscriber Details"* available in the NPSCAN System. However, keeping in view criticality of the process, CRA has modified the existing process. Now as per the revised process, *a separate sub-menu "Subscriber Bank Detail Update" has been provided under "Transaction" Menu* in the NPSCAN system.

As per the revised procedure, the Nodal office user will also have to upload a supporting document for the Bank details updated in the NPSCAN System.

#### 2. Procedure for updating Bank details of Subscribers:

Modification/ update of Bank account details is a three-step process.

- A. Capturing of Bank details of Subscribers in NPSCAN by Nodal office user.
- B. Uploading of Supporting documents.
- C. Authorisation of the request in NPSCAN by Nodal office checker.

#### A. Capturing of Bank details of Subscribers in NPSCAN by Nodal office user

Nodal office user shall login into NPSCAN with the User ID and the Internet Password (I-PIN) provided by Protean-CRA (*refer Figure 1*).

| we have a                            | new look !! Hope you like it                 |
|--------------------------------------|----------------------------------------------|
| Invest in NPS                        | Nodal Offices / Other Intermediaries         |
| Activate Tier II Account             | Password                                     |
| Check FATCA Compliance               | Submit                                       |
| Check Annuity Quotes                 | Forgot Password? Help/Instructions for Login |
| Check Grievance / Enquiry Status     |                                              |
| Check Subscriber Registration Status |                                              |
| Check Status using Receipt Number    |                                              |
| Check Subscriber Withdrawal Status   |                                              |

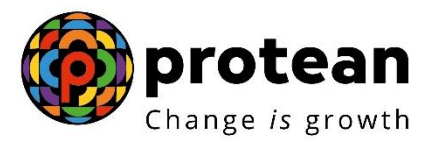

From the available Menus, Nodal office user will have to click on 'Transaction' menu and further click on <u>'Subscriber Bank Details Update'</u> (*refer Figure 2*).

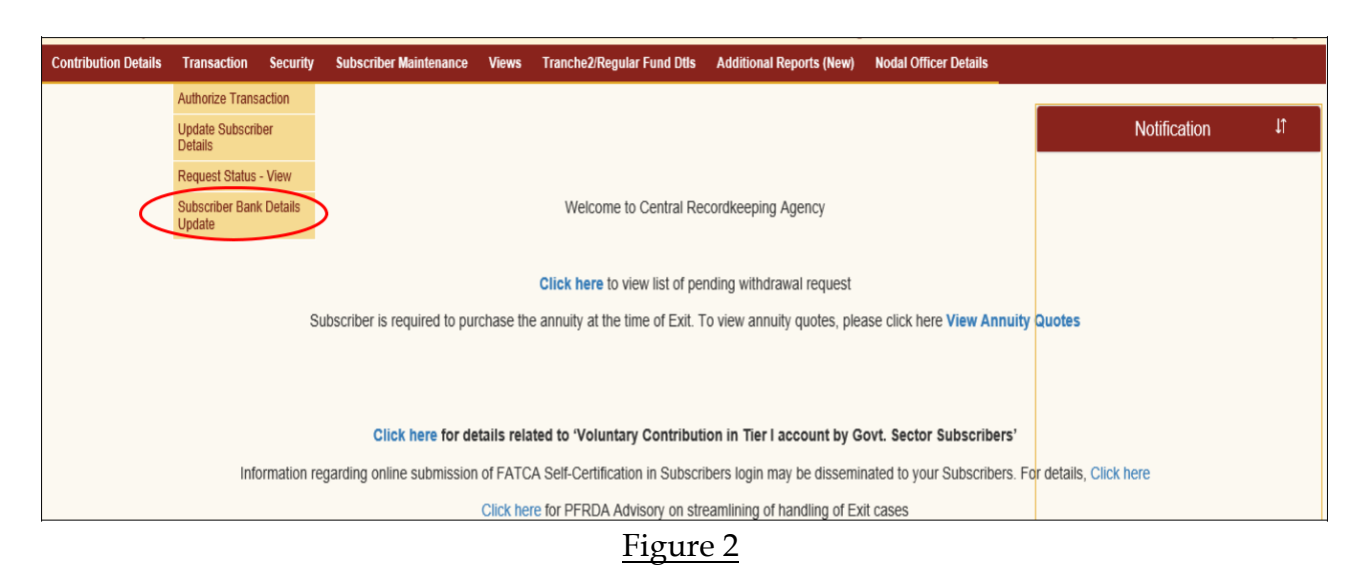

The next screen will further display three options:

Update Bank details

Authorization Bank Details

View request Status

For the purpose of carrying out modification/ update of Subscriber Bank details, Nodal office user will have to select the first option i.e. "Update Bank Details" (*refer Figure 3*).

|           | Indela Back Dataile                                                                                          |
|-----------|----------------------------------------------------------------------------------------------------|
| Update Ba | Ink Details                                                                                                  |
|           |                                                                                                    |
|           |                                                                                                    |
|           | Permanent Retirement Account Number (PRAN)*                                                                  |
|           | SUBMIT                                                                                                    |
|           |                                                                                                    |
|           |                                                                                                    |
|           | Best viewed in Goonle Chrome. Mozilla & Internet Explorer 10+ with a resolution of 1024 X 768 Privacy Policy |

On the next screen, Nodal office user will have to provide the Permanent Retirement Account Number (PRAN) of the Subscriber along with the Tier Type (Tier I/ II) (*refer Figure 4*).

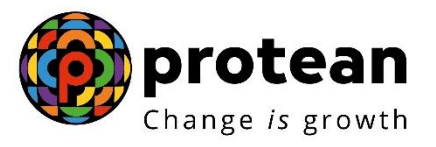

| Use | r to: 1005883200 Back to Main Menu                                     |
|-----|------------------------------------------------------------------------|
|     | Bank Detail Update                                                     |
|     | Update Bank Details     Authorize Bank Details     View Request Status |
|     | Permanent Retirement Account Number (PRAN)* 11006 80                   |
|     | Tier Type* Tier 1 V                                                    |
|     | SUBMIT CARCEL                                                          |

Figure 4

Next screen will display two separate sections. Under the first section, *Existing Bank Details of the Subscriber will be displayed (refer Figure 5)*.

| Existing Bank Deta | ils Of Subscriber |                      |  | ' |
|--------------------|-------------------|----------------------|--|---|
|                    | Bank Account No   | 81 895               |  |   |
|                    | Bank Account Type | SAVINGS              |  |   |
|                    | IFSC Code         |                      |  |   |
|                    | Bank Name         | PUNJAB NATIONAL BANK |  |   |
|                    | Bank Branch       | KAPOORTHALA ALIGANJ  |  |   |
|                    | Bank Address      | KAPOORTHALA ALIGANJ  |  |   |
|                    | Bank Pin Code     | 226021               |  |   |
|                    | Bank State        |                      |  |   |
|                    | Bank Country      |                      |  |   |
|                    | MICR Code         | 226024004            |  |   |
|                    |                   |                      |  |   |

Figure 5

In the second section, Nodal office user will have to enter the *New Bank Details of the Subscriber* as provided in Form S2 by the Subscriber (*refer Figure 6*).

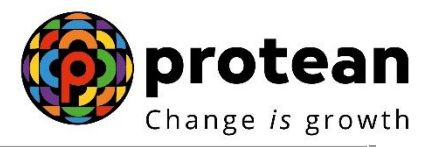

| Account Type*              | SAVINGS | ~ |  |
|----------------------------|---------|---|--|
| Bank Account No*           |         |   |  |
| Confirm Bank Account No*   |         |   |  |
| Bank IFS Code*             |         | ٩ |  |
| Edit Bank Details          |         |   |  |
| Bank Name*                 |         |   |  |
| Bank Branch*               |         |   |  |
| Bank Address*              |         |   |  |
| PIN Code*                  |         | ٩ |  |
| State / U.T.*              | Select  | ~ |  |
| Country*                   | India   | ~ |  |
| Bank MICR Code             |         |   |  |
| Bank Account Linked to Aad | haar 🔲  |   |  |

| Fig | ure | 6 |
|-----|-----|---|
|     |     |   |

## B. Upload of supporting documents (Bank proof)

Once the details are entered by the Nodal office user, next step will be upload of supporting documents (Bank proof). Nodal office user has to mandatorily upload valid Bank Proof reflecting Bank Details as entered in the NPSCAN system (*refer Figure 7*). The allowable size limit of the documents is maximum 2MB and the format can be either of the following only: 'jpeg', 'png', 'pdf', & 'tiff'.

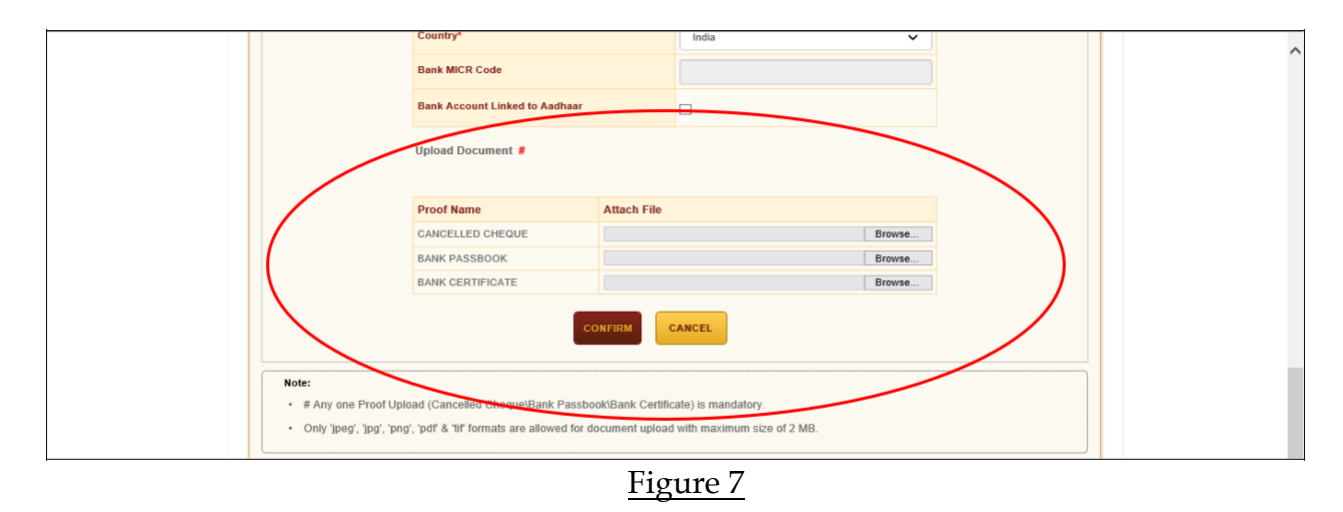

Once the documents are successfully uploaded, the Nodal office user has to click on 'confirm button' (*refer Figure 8*).

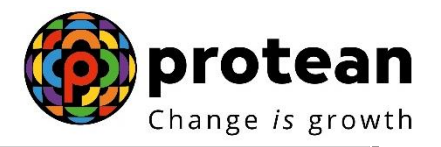

| s• 🐠 🖓 🖓 |                     |                                                     |  |
|----------|---------------------|-----------------------------------------------------|--|
|          | Bank Branch         | KOLKATA MAIN                                        |  |
|          | Bank Address        | SAMRIDDHI BHAWAN, 1 STRAND ROAD,<br>KOLKATA 700 001 |  |
|          | Bank Pin Code       | 400008                                              |  |
|          | Bank State          | Maharashtra                                         |  |
|          | Bank Country        | India                                               |  |
|          | MICR Code           | 700002021                                           |  |
|          | Uploaded Documents* |                                                     |  |
|          | Proof Name          | Download Attached File                              |  |
|          | CANCELLED CHEQUE    | £                                                   |  |
|          | BANK PASSBOOK       |                                                     |  |
|          | BANK CERTIFICATE    |                                                     |  |

<u>Figure 8</u>

Upon confirmation of request, NPSCAN system will generate an acknowledgement number. Nodal office user can save the acknowledgment number for future reference and for authorization of the request (*refer Figure 9*).

| 1114-400E09200   |                                                                      |                                           | Dack in Hain How |
|------------------|----------------------------------------------------------------------|-------------------------------------------|------------------|
| Bank Detail Upd  | ate                                                                  |                                           | Dack to main men |
| Update Bank Deta | O Update Bank Details O Authorize Bank<br>ails Initiation - Complete | c Details                                 |                  |
|                  | PRAN                                                                 | 11 '80                                    |                  |
|                  | Acknowledgement No<br>Subscriber Name                                | TONVDH THWVCH                             |                  |
|                  | Captured Date                                                        | 14-06-2019 12:38:54                       |                  |
|                  | BACK                                                                 |                                           |                  |
|                  |                                                                      |                                           |                  |
|                  |                                                                      |                                           |                  |
|                  |                                                                      |                                           |                  |
|                  | Best viewed in Google Chrome, Mazilla & Internet Explo               | orer 10+ with a resolution of 1024 X 788. | Privacy Policy   |
|                  | Ein                                                                  |                                           |                  |

Figure 9

## C. Authorisation of the request in NPSCAN by Nodal office checker

For authorization of the request, the Nodal office checker will have to login into the NPSCAN system with the second User ID, click on 'Transaction' menu and further click on <u>'Subscriber Bank Details Update'</u> (*refer Figure 10*).

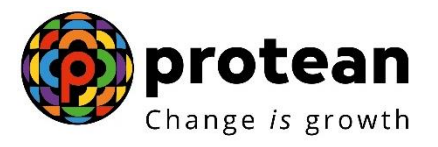

| Contribution Details       | Transaction               | Security   | Subscriber Maintenance | Views       | Tranche2/Regular Fund Dtls            | Additional Reports (New)            | Nodal Officer Details            |
|----------------------------|---------------------------|------------|------------------------|-------------|---------------------------------------|-------------------------------------|----------------------------------|
|                            | Authorize Transa          | action     |                        |             |                                       |                                     |                                  |
|                            | Update Subscrib           | er Details |                        |             |                                       |                                     |                                  |
|                            | Request Status -          | View       |                        |             |                                       |                                     |                                  |
| $\boldsymbol{\mathcal{C}}$ | Subscriber Bank<br>Update | Details    |                        |             |                                       |                                     |                                  |
|                            |                           |            |                        |             |                                       |                                     |                                  |
|                            |                           |            |                        |             |                                       |                                     |                                  |
|                            |                           |            |                        |             |                                       |                                     |                                  |
|                            |                           |            |                        |             |                                       |                                     |                                  |
|                            |                           |            |                        |             |                                       |                                     |                                  |
|                            |                           |            |                        |             |                                       |                                     |                                  |
|                            |                           |            |                        |             |                                       |                                     |                                  |
|                            |                           |            |                        |             |                                       |                                     |                                  |
|                            |                           |            |                        |             |                                       |                                     |                                  |
|                            |                           |            |                        |             |                                       |                                     |                                  |
|                            |                           |            |                        |             |                                       |                                     |                                  |
|                            |                           |            |                        |             |                                       |                                     |                                  |
|                            |                           |            |                        |             | Retired life ka si                    | ihara, NPS han                      | nara                             |
|                            |                           |            | Home                   | l Contact U | Is I System Configuration / Best View | d   Entrust Secured   Privacy Polic | icy   Grievance Redressal Policy |

Figure 10

On the next screen, Nodal office checker will have to select "Authorize Bank Details" option and enter any one of the following details - Acknowledgement Number, PRAN, Tier Type and Date range and finally click on Submit button (*refer Figure 11*).

| KAR NSDL            |                                            | National Pension System       | (NPS)            |
|---------------------|--------------------------------------------|-------------------------------|------------------|
| r ld: 1005883201    |                                            | Ba                            | ick to Main Menu |
| Bank Detail Upda    | te<br>Vodale Bank Details   Authorize Bank | Defails O View Request Status |                  |
| - Authorize Bank De |                                            |                               |                  |
| Authorize Bank De   | lans                                       |                               |                  |
|                     |                                            |                               |                  |
|                     | Acknowledgement Number                     |                               |                  |
|                     | PRAN                                       |                               |                  |
|                     | Tier Type                                  | SELECT V                      |                  |
|                     | From Date*                                 |                               |                  |
|                     | 7- 0-44                                    |                               |                  |
|                     | To Date"                                   | DD/MM/YYYY                    |                  |
|                     | SUBMIT                                     | RESET                         |                  |
|                     | 300001                                     |                               |                  |

Figure 11

Upon submission of details, following Screen will appear. A hyperlink will be provided on the Acknowledgement number. The Nodal office checker will click on the Acknowledgement number in order to Approve or Reject the request (*refer Figure 12*).

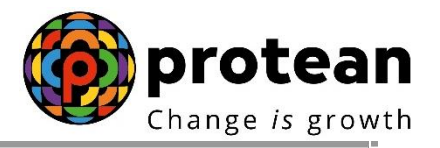

| Ackn   | owledgement Nu                  | imber |  |                        |  |  |  |  |
|--------|---------------------------------|-------|--|------------------------|--|--|--|--|
| PRAM   | PRAN<br>Tier Type<br>From Date* |       |  |                        |  |  |  |  |
| Tier 1 |                                 |       |  | Tier 1 V<br>12/06/2019 |  |  |  |  |
| From   |                                 |       |  |                        |  |  |  |  |
| To Da  | To Date*                        |       |  | 14/06/2019             |  |  |  |  |
|        |                                 |       |  |                        |  |  |  |  |

Figure 12

The Nodal office checker needs to select "Accept" in order to authorise the request. Nodal office checker has also been given an option to "reject" the request in case of any ambiguity observed (*refer Figure 13*).

|                                                     | Download Attached The                       |                |
|-----------------------------------------------------|---------------------------------------------|----------------|
| CANCELLED CHEQUE                                    | <b>.</b> €                                  |                |
| BANK PASSBOOK                                       |                                             |                |
| BANK CERTIFICATE                                    |                                             |                |
| Remarks                                             | CReject                                     |                |
| APPROV                                              | BACK                                        |                |
|                                                     |                                             |                |
|                                                     |                                             |                |
| Best viewed in Google Chrome, Mozilla & Internet Ex | plorer 10+ with a resolution of 1024 X 768. | Privacy Policy |

<u>Figure 13</u>

To complete the process of authorisation, Nodal office checker will have to click on "Proceed" button (refer *Figure 14*). Upon clicking on 'Proceed', a confirmation message will appear on screen (*refer Figure 15*).

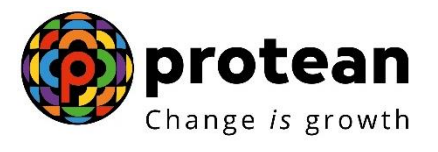

| 0                 | NSDL<br>designer Titel & Banch |                     |                 |        |            | National Pension System ( |
|-------------------|--------------------------------|---------------------|-----------------|--------|------------|---------------------------|
| er Id: 1005883201 | chnology, Trust & Keach        |                     |                 |        |            | Bac                       |
| Derto             |                                |                     |                 |        |            |                           |
| Bank De           | etall Update                   |                     |                 | _      |            |                           |
|                   | Acknowledgement Numbe          | r: 8140620191800004 | 18              |        | PE: T1     |                           |
|                   | PRAN: 11 5                     | Do you wan          | nt to Proceed ? | SUBSCR | IBER NAME: | TONVDH THWVCH             |
| - Author          | ize Subscriber Ban             | $\frown$            |                 |        |            |                           |
|                   |                                | PROCEED             | CANCEL          |        |            |                           |
| - New S           | Subscriber Bank De             |                     |                 |        |            |                           |
|                   |                                |                     |                 |        |            |                           |
|                   |                                |                     |                 |        |            |                           |

| Bank Defail Upda<br>Acknowled<br>PRAN: 11<br>- Authorize Subscrite<br>- New Subscriter E<br>Environment syster<br>Exercised Date 2019 12:37:97<br>CLOSE                                                                                                    | fathking, frat slieb |                                |                      | Back to Main Menu |  |
|----------------------------------------------------------------------------------------------------|----------------------|--------------------------------|----------------------|-------------------|--|
| PRAN: 11 Authorize Subscribe New Subscriber E Requested Date Data: Account Type Data: Account Type Subscriber Subscribe Requested Date Data: Account Type Subscriber Subscribe Subscriber Subscribe Subscriber Subscribe Subscriber Subscribe Subscriber Subscribe Subscriber Subscribe Subscriber Subscribe Subscriber Subscribe Subscriber Subscribe Subscriber Subscribe Subscriber Subscribe Subscriber Subscriber Subscribe Subscriber Subscriber S | Bank Detail Upda     | Bank Details Change            | uccessfully Accepted |                   |  |
| Authorize Subscriber Rame TONVDH THWVCH<br>New Subscriber E CLOSE CLOSE EMIX Recount Type SAVINGS                                                                                                    | PRAN: 11             | Acknowledgement Number<br>PRAN | 81406201918000048    | IWVCH             |  |
| New Subscriber E                                                                                                    | - Authorize Subscrib | Subscriber Name                | TONVDH THWVCH        |                   |  |
|                                                                                                    | - New Subscriber E   | Requested Date                 | 14-06-2019 12:37:07  |                   |  |
|                                                                                                    |                      | Bank Account type              | SEIN0000001          |                   |  |

<u>Figure 15</u>

\*\*\*\*\*\*\*